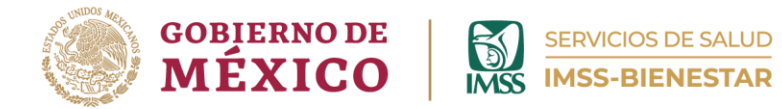

## Coordinación de Unidades de Primer Nivel

División de Atención Médica de Primer Nivel Área de Regulación de los Servicios de las Unidades de Primer Nivel de Atención

# Guía para el registro de la "Actualización de Estatus de Regulación Sanitaria de las Unidades de Salud de Primer Nivel de Atención"

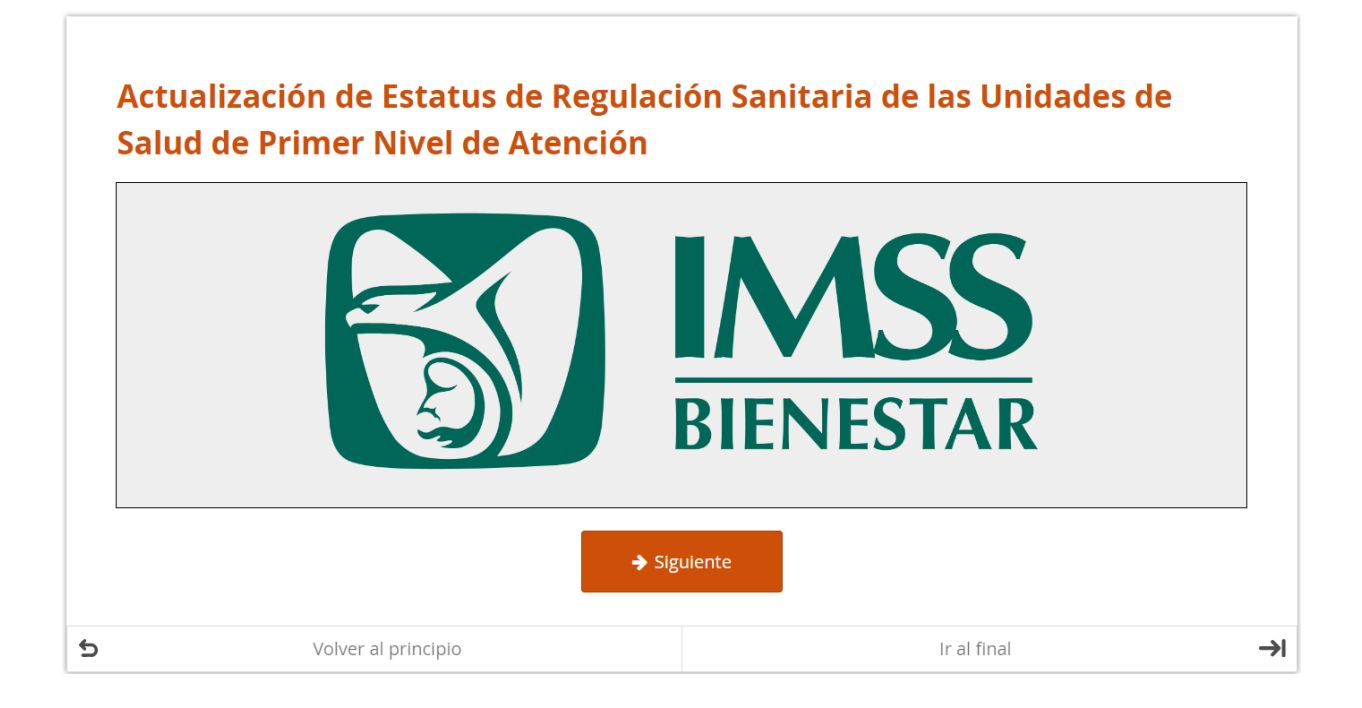

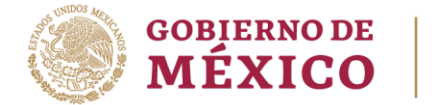

## Descripción

El presente instructivo ha sido elaborado para guiar a los responsables de las unidades de salud de primer nivel en el proceso de llenado del formulario "Actualización de Estatus de Regulación Sanitaria de las Unidades de Salud de Primer Nivel de Atención" con la finalidad de recopilar información precisa y actualizada sobre la cartera de servicios otorgados.

## Objetivo

Identificar a través de la información proporcionada por cada una de las Unidades de Salud de Primer Nivel de IMSS-BIENESTAR, los servicios que se otorgan en cada una de estas, con la finalidad de determinar la regulación sanitaria que les corresponde.

## Instrucciones

- Antes de llenar su formulario lea detenidamente la presente guía.
- Se deberá llenar cada campo solicitado en MAYÚSCULAS y sin acentos.
- Los campos que contienen un "\*" se deberán de responder de manera obligatoria.

## Procedimiento

## 1. Acceso al Formulario

• Ingrese a la página del Portal de Gestión de Salud Poblacional por medio del siguiente enlace: https://cgsp.online o con el siguiente código QR:

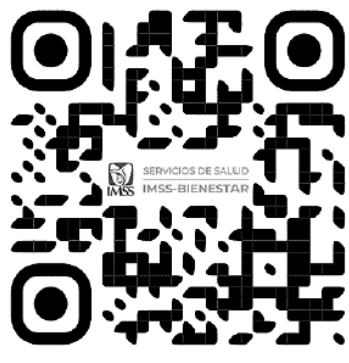

Ilustración 1. Código QR.

 Introduzca su usuario y contraseña en los campos correspondientes para acceder al portal, y dé clic en "Iniciar sesión".

Asegúrese de que sus credenciales sean correctas para evitar bloqueos en el acceso.

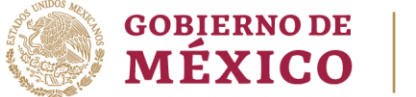

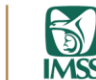

SERVICIOS DE SALUD

**IMSS** 

TAR

| 13 | Coordinación de Unidades de Primer Nivel<br>División de Atención Médica de Primer Nivel<br>Portal de Gestión de Salud Poblacional |  |
|----|----------------------------------------------------------------------------------------------------|--|
|    | Nombre de usuario o Correo electrónico<br>INSTRUCTOR-E<br>Contraseña                                                              |  |
|    | Iniciar sesión<br>Ilustración 2. Ingreso de credenciales.                                                                         |  |

## 2. Selección del Formulario

 En la página principal del portal, localice y seleccione el formulario denominado "Actualización de Estatus de Regulación Sanitaria de las Unidades de Salud de Primer Nivel de Atención" que debe completar.

| GOBJERNO DE       Inicio       Jornada Nacional de Salud Pública       PLAN 110 v       Cédulas de Registro v       Visualizadores v       Cédulas UMM       Salir         Determinantes Sociales y Biespos       Conterminantes Sociales y Biespos |                                                                                                    |  |  |  |
|----------------------------------------------------------------------------------------------------|----------------------------------------------------------------------------------------------------|--|--|--|
| Portal de Gestiór<br>Cédulas de Registro                                                                                                    | n de Salud Po<br>Regulación Sanitaría<br>Regulación Sanitaría<br>Cumplimianto de la Regulación<br>Sanitaría |  |  |  |
| 1 Determinantes Sociales y Riesgos                                                                                                    | Actualización del Estatus de<br>Guía del Portal de Gestión de Salt                                          |  |  |  |
| El formulario está dividido en cuatro módulos:                                                                                                    | Guía 1. Cédula de Registro de Determinantes Sociales<br>y Riesgos                                           |  |  |  |
| 1) Datos de identificación de la persona que reporta la<br>información y de la Unidad de Salud.                                                                                                    | Guía 2. Cédula de Registro de Condiciones de Salud                                                          |  |  |  |
| <ol> <li>2) Determinantes socioculturales de la salud.</li> <li>3) Riesgos.</li> <li>4) Comentarios.</li> </ol>                                                                                                    | Guía 3. Cédula de Registro de Medicamentos y<br>Materiales de Curación                                      |  |  |  |
| Por favor, llene este formulario anualmente, o según<br>lo necesite, en caso de que desee actualizar                                                                                                    | Guía 4. Regulación Sanitaria en Unidades de Salud de<br>Primer Nivel de Atención                            |  |  |  |
| información.                                                                                                    | Guía del Visualizador de Datos                                                                              |  |  |  |

Ilustración 3. Selección de formulario en el Portal de Gestión de Salud Poblacional.

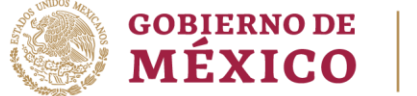

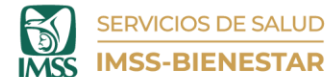

## 3. Inicio del formulario

• Al seleccionar el formulario, nos dirigirá a una ventana donde podrá corroborar que es el cuestionario correcto. Dé clic en siguiente.

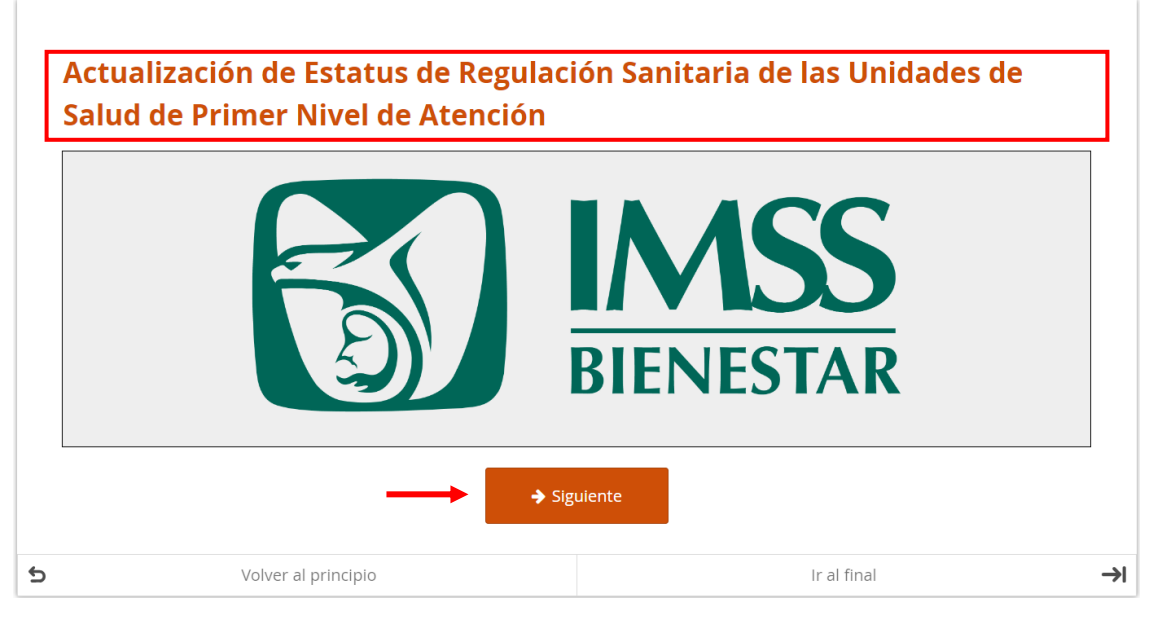

Ilustración 4. Cédula de Actualización de Estatus de Regulación Sanitaria.

## 4. Aviso de privacidad

La siguiente ventana nos mostrará el aviso de privacidad de nuestros datos.
 Después de leer, dé clic en siguiente.

| AVISO DE PRIVACIE                          | AD                                                                                    |                                                                                 |
|--------------------------------------------|---------------------------------------------------------------------------------------|---------------------------------------------------------------------------------|
| IMSS-Bienestar, es e                       | l responsable del tratamiento de los datos perso                                      | onales que nos proporcione, los cuales serán protegidos conforme a lo dispuesto |
| por la Ley General d                       | e Protección de Datos Personales en Posesión de                                       | e Sujetos Obligados, y demás normatividad que resulte aplicable.                |
| ¿Para qué fines uti<br>Los datos personale | lizaremos sus datos personales?<br>s que solicitamos los utilizaremos para las siguie | entes finalidades:                                                              |
| Registro y uso de la                       | Cédula de Actualización del Estatus de Regulació                                      | <i>ín Sanitaria de las Unidades de Salud de Primer Nivel de Atención.</i>       |
| ¿Con quién compa                           | rtimos su información personal y para qué fin                                         | <b>tes?</b>                                                                     |
| Se informa que no s                        | e realizarán transferencias de datos personales,                                      | salvo aquellas que sean necesarias para atender requerimientos de               |
| información de una                         | autoridad competente, que estén debidamente                                           | fundados y motivados.                                                           |
| Última actualizaciór                       | : 08/02/2024                                                                          |                                                                                 |

Ilustración 5. Aviso de privacidad.

## 5. Bienvenida

• En la siguiente ventana se muestra la bienvenida, el objetivo y las secciones con las que cuenta el formulario, además de los datos de contacto en caso de alguna duda o inconvenientes técnico sobre la información solicitada.

SERVICIOS DE SALUD

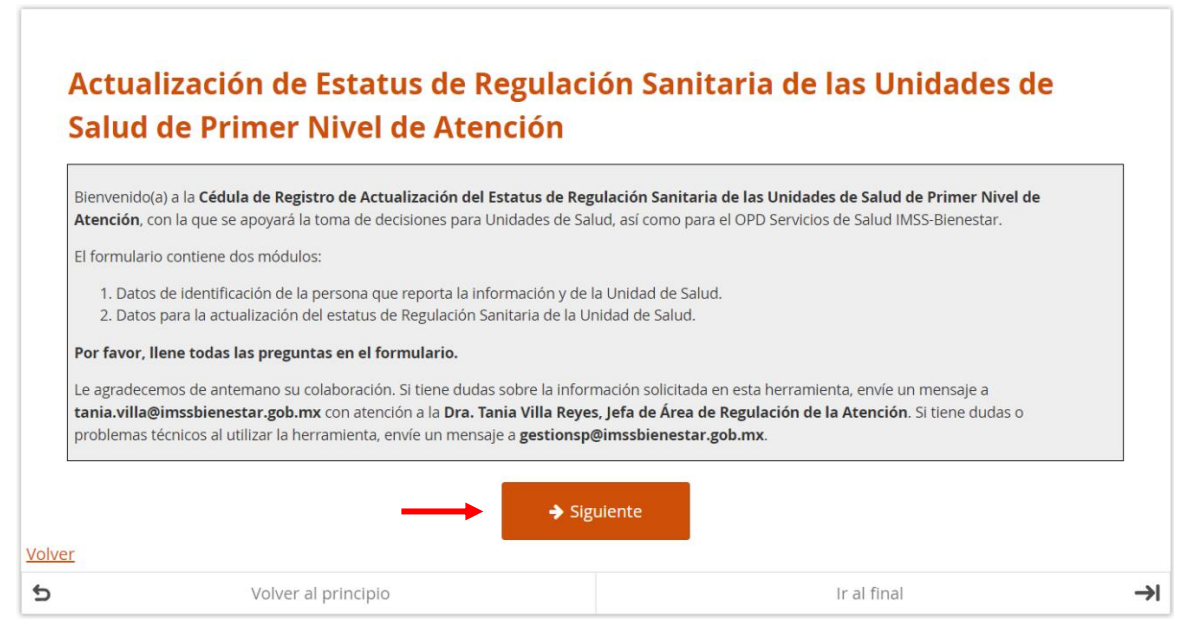

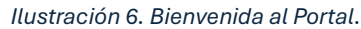

## 6. Datos de identificación de la persona que reporta la información

- Ingrese la información requerida sobre la persona que reporta la información, lo cual incluye:
  - 1.1 Nombre completo
  - 1.2 Número de trabajador (en caso de no contar con número de trabajador o de que no lo recuerde, favor de dejar en blanco)
  - 1.3 Función o puesto actual
  - 1.4 Correo electrónico de contacto
  - 1.5 Código del equipo zonal de supervisión al que pertenece la Unidad de Salud.

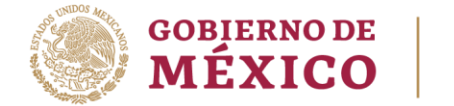

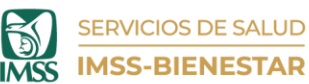

#### 🔻 1. Datos de identificación de la persona que reporta la información y de la Unidad de Salud.

| 1.1. Anote su nombre.<br>Nombre de la persona que llena el formulario.                                                            |
|----------------------------------------------------------------------------------------------------|
| SONIA                                                                                                    |
| 1.2. Anote su número de trabajador(a).<br>Si no tiene un número de trabajador asignado, o lo desconoce, favor de dejar en blanco. |
|                                                                                                    |
| 1.3. Anote su función o puesto.                                                                                                   |
| MEDICO GENERAL                                                                                                    |
| 1.4. Anote su correo electrónico.                                                                                                 |
| se sonia luna@imssbienestar.gob.mx                                                                                                |
| 1.5. Seleccione el código del equipo zonal de supervisión al que pertenece la Unidad de Salud.                                    |
| ESZ3                                                                                                    |
|                                                                                                    |

Ilustración 7. Módulo de identificación.

## 7. Datos de Identificación de la Unidad de Salud

- o Complete la sección de identificación de la unidad de salud, con los siguientes datos:
  - 1.6. CLUES (Clave Única de Establecimientos de Salud)

Si la información en los campos 1.6.2 a 1.6.6 se llena automáticamente, verifique que los datos sean correctos. Si no es así, verifique la CLUES proporcionada en 1.6 y vuelva a este apartado.

Si tecleó su CLUES manualmente en la pregunta 1.6.1, anote, también, manualmente sus respuestas en los campos 1.6.2 a 1.6.6. Por favor, anote sus respuestas con letras mayúsculas.

- 1.6.2 Entidad federativa
- 1.6.3 Jurisdicción Sanitaria
- 1.6.4 Municipio
- 1.6.5 Localidad
- 1.6.6 Nombre de la Unidad de Salud
- 1.7 Tipo de Unidad de Salud
- 1.8 En qué turnos brinda atención la Unidad de Salud (Seleccione todos los turnos en los que la unidad de salud se encuentra operando).

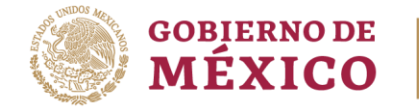

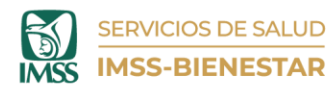

TAR

#### 🔻 » Datos de identificación de la Unidad de Salud.

| Use el autocom | ne la CLUES de la Unidad de Salud.<br>Ipletado para facilitar su búsqueda, tecleando las primeras letras de su Unidad y seleccionando la clave correspondiente de la lista desplegada. Si su CLUES no aparece en e<br>ino "Otra" |
|----------------|----------------------------------------------------------------------------------------------------|
| BCSSA000       | 131                                                                                                    |
| Siga una de    | estas dos instrucciones:                                                                                                    |
| 1. Si la ir    | iformación en los campos 1.6.2 a 1.6.6 se llenó automáticamente, verifique que los datos sean correctos. Si no es así, verifique la CLUE                                                                                         |
| propo          | rcionada en 1.6 y vuelva a este apartado.<br>Régul CLUEC monulamento en la prograta 1.6 1, anoto también monualmento que reconuertos en los compos 1.6 2 a 1.6 6. Por favor                                                      |
| anote          | sus respuestas con letras mayúsculas.                                                                                                    |
|                |                                                                                                    |
| 1.6.2. Entida  | d Federativa.                                                                                                    |
| BAJA CALIF     | ORNIA                                                                                                    |
| 1.6.3. Jurisdi | cción Sanitaria.                                                                                                    |
| ENSENADA       | N N N N N N N N N N N N N N N N N N N                                                                                                    |
| 1.C.4. Munic   |                                                                                                    |
|                |                                                                                                    |
|                | <u>`</u>                                                                                                    |
| 1.6.5. Localio | dad.                                                                                                    |
| ENSENADA       |                                                                                                    |
| 1.6.6. Nomb    | re de la Unidad de Salud.                                                                                                    |
| COL. OBRE      | RA                                                                                                    |
|                |                                                                                                    |
| 1.7. Seleccio  | ne el tipo de Unidad de Salud.                                                                                                    |
| ⊖ Centro       | o Avanzado de Atención Primaria a la Salud (CAAPS) 🔘 Centro de Salud con Servicios Ampliados (CESSA)                                                                                                    |
| Centro         | o Especializado de Atención Primaria a la Salud (CEAPS) 🔘 Centro de salud con hospitalización                                                                                                    |
|                | a de especialidades 🔘 UNEME Casa de la Mujer 🔵 UNEME de cirugía ambulatoria 🔵 UNEME de hemodiálisis                                                                                                    |
|                | E detección y diagnóstico del cáncer de mama (DEDICAM) ( UNEME oncología ( UNEME salud mental                                                                                                    |
|                | E salud mental y adicciones ( UNEME SORID ( UNEME Salud y Género (SYGUE) ( Unidad Médica Móvil                                                                                                    |
| 🔵 Urban        | a 💿 Rural 🔵 Otro tipo de Unidad de Salud                                                                                                    |
| 1.7.1. Indiqu  | e la cantidad de núcleos de la Unidad de Salud.                                                                                                    |
| 5              |                                                                                                    |
|                |                                                                                                    |
| 1.8. ¿En qué   | turnos brinda atención la Unidad de Salud?                                                                                                    |
| ✓ Matut        | ino                                                                                                    |
| ✓ Vespe        | rtino                                                                                                    |
| Noctu          | rno A                                                                                                    |
| Noctu          | rno B                                                                                                    |
|                | ła Acumulada (Matutino)                                                                                                    |
| Jornac         |                                                                                                    |
| Jornac         | ia Acumulada (Nocturno)                                                                                                    |

Ilustración 8. Datos de identificación de la Unidad de Salud.

## 8. Servicios de la Unidad de Salud y personal adscrito

o Seleccione el apartado correspondiente a los servicios que están actualmente disponibles en la unidad médica. Asegúrese de seleccionar todos los servicios con los que cuenta.

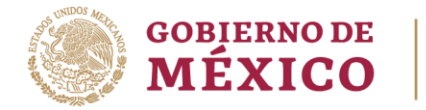

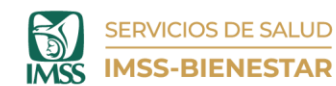

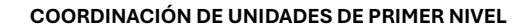

#### » 2.1. Servicios de la Unidad de Salud y personal adscrito

#### Ilustración 9. Datos de actualización el estatus de Reg. Sanitaria.

Listado de servicios, seleccione "Sí" o "No" según corresponda.

- Medicina familiar o general
- Medicina preventiva
- Estomatología
- Nutrición
- Trabajo social
- Planificación familiar
- Psicología
- Salud mental y adicciones
- Epidemiología
- Ginecología y obstetricia
- Pediatría
- Anestesiología
- Medicina interna
- Psiquiatría
- Cardiología
- Endocrinología
- Neurología
- Hematología
- Geriatría
- Gerontología
- Oncología y displasias
- Rehabilitación (Medicina física)
- Calidad/Enseñanza
- Telemedicina/Telesalud
- Urgencias
- Actos quirúrgicos u obstétricos
- Cirugía ambulatoria o corta estancia
- Puesto de sangrado
- Banco de sangre
- Laboratorio clínico
- Gabinete de diagnóstico (Ultrasonografía)

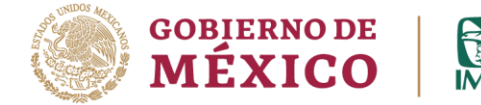

• Fuentes de radiación para fines médicos o de diagnóstico (Rayos X)

SERVICIOS DE SALUD

- Fuentes de radiación para fines médicos o de diagnóstico (Mastografía)
- Para cada uno de los servicios en los cuales su respuesta fue afirmativa, se desplegarán cuatro preguntas a responder.
- Si su respuesta es negativa, no se desagregará ninguna pregunta, y podrá continuar con el llenado de información para los otros campos.

| Servicios                         | 2.1.1. ¿Con qué<br>servicios cuenta<br>la Unidad de<br>Salud? | 2.1.2. ¿Con<br>cuántos<br>consultorios/<br>áreas de<br>funcionamiento<br>cuenta la Unidad<br>de Salud? | 2.1.3. ¿Cuál es el<br>número total de<br>personal<br>adscrito, sin<br>contar a personal<br>pasante en<br>servicio social y/o<br>médicos<br>cubanos? | 2.1.4. ¿Cuál es el<br>número total de<br>personal pasante<br>en servicio social? | 2.1.5. ¿Cuál es el<br>número total de<br>médicos<br>cubanos? |
|-----------------------------------|---------------------------------------------------------------|----------------------------------------------------------------------------------------------------|----------------------------------------------------------------------------------------------------|----------------------------------------------------------------------------------|--------------------------------------------------------------|
| Medicina<br>familiar o<br>general | ● Sí ○ No *                                                   | *                                                                                                    | *                                                                                                    | *                                                                                | *                                                            |
| Medicina preventiva               |                                                               |                                                                                                    | 🔾 Sí 💽 No                                                                                                    |                                                                                  | *                                                            |
| Estomatología                     | ● Sí ○ No *                                                   | *                                                                                                    | *                                                                                                    | *                                                                                | *                                                            |
| Nutrición                         |                                                               |                                                                                                    | 🔾 Sí 💽 No                                                                                                    |                                                                                  | *                                                            |
| Trabajo Social                    | ● Sí ○ No *                                                   | *                                                                                                    | *                                                                                                    | *                                                                                | *                                                            |

Ilustración 10. Servicios con los que cuenta la Unidad de Salud.

## 9. Otros servicios en la Unidad de Salud

 Indique si la Unidad de Salud ofrece algún servicio adicional que no esté incluido en el listado descrito.

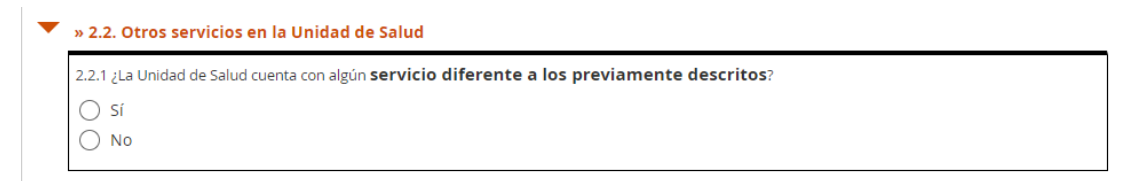

#### Ilustración 11. ¿La Unidad de Salud cuenta con otros servicios?

- Al seleccionar "Sí", se desglosará una serie de preguntas sobre los servicios adicionales:
  - Nombre del servicio
  - Número de consultorios/áreas de funcionamiento
  - Número total de personal adscrito

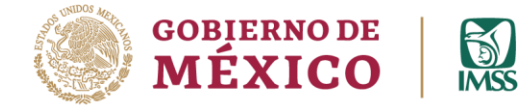

• Número total de personal pasante en servicio social

SERVICIOS DE SALUD

• Número total de médicos cubanos contratados

| » 2.2. Otros servicios en la Unidad de Salud                                                                    | _ |
|----------------------------------------------------------------------------------------------------|---|
| 2.2.1 ¿La Unidad de Salud cuenta con algún servicio diferente a los previamente descritos?                      |   |
| ● Sí                                                                                                    |   |
| ○ No                                                                                                    |   |
| Nombre del servicio                                                                                             | * |
| Anote la respuesta con letras mavúsculas y sin acentos.                                                         |   |
| OTOKNINOLANINGOLOGIA                                                                                            |   |
| Número de consultorios/áreas de funcionamiento                                                                  | * |
| 1                                                                                                    |   |
| Número total de <b>personal adscrito</b> , sin contar a personal pasante en servicio social y/o médicos cubanos | * |
| 2                                                                                                    |   |
|                                                                                                    |   |
| Número total de <b>personal pasante en servicio social</b>                                                      | * |
| 0                                                                                                    |   |
| Marca latel de <b>médicos subonos</b>                                                                           | * |
| Numero total de <b>medicos cubarios</b>                                                                         |   |
|                                                                                                    |   |

#### Ilustración 12. Otros servicios.

 Si cuenta con más de un servicio adicional, presione el botón con signo de "+" ubicado en la parte inferior de la tabla, y ahí podrá agregar tantos servicios adicionales como se requiera.

| Nombre del servicio<br>Anote la respuesta con letras mayúsculas y sin acentos.                                  | * . |
|----------------------------------------------------------------------------------------------------|-----|
| Número de consultorios/áreas de funcionamiento                                                                  | *   |
|                                                                                                    |     |
| Número total de <b>personal adscrito</b> , sin contar a personal pasante en servicio social y/o médicos cubanos | k   |
| Número total de personal pasante en servicio social                                                             | *   |
|                                                                                                    |     |
| Número total de <b>médicos cubanos</b>                                                                          | *   |
|                                                                                                    |     |
| +                                                                                                    |     |

Ilustración 13. Servicios adicionales.

### 10. Servicio de Farmacia y personal adscrito

- Seleccione si la Unidad de Salud ofrece el servicio de farmacia y especifique si es *CON* • *SIN* medicamentos controlados.
- En caso de contar con el servicio, se desplegarán dos preguntas para especificar el número y tipo de personal adscrito a esa actividad de farmacia.

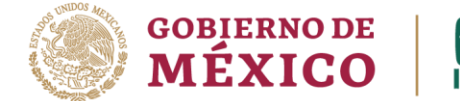

• Si su respuesta es negativa, no se desplegará ninguna pregunta sobre el personal, y podrá continuar al siguiente punto.

#### » 2.3. Servicio de farmacia y personal adscrito

| Farmacia                                        | <b>2.3.1. ¿Cuenta con el servicio de</b><br>farmacia <b>?</b> | 2.3.2. ¿Cuál es el número total de<br>personal adscrito, sin contar a<br>personal pasante en servicio<br>social, en el servicio? | 2.3.3. ¿Cuál es el número total de<br>personal pasante en servicio social<br>en el servicio? |
|-------------------------------------------------|---------------------------------------------------------------|----------------------------------------------------------------------------------------------------|----------------------------------------------------------------------------------------------|
| Farmacia sin<br>medicament<br>os<br>controlados | ● Sí ○ No *                                                   | *                                                                                                    | *                                                                                            |
| Farmacia con medicamentos controlados           |                                                               | 🔿 Sí 💿 No                                                                                                    | *                                                                                            |

Ilustración 14. Farmacia y personal adscrito.

### 11. Servicio de ambulancia

o Seleccione si la Unidad de Salud cuenta con el servicio de ambulancia.

| 2.4.1. ¿Cuenta con el sen              | vicio de <b>ambulancia</b> ?            | • |
|----------------------------------------|-----------------------------------------|---|
| <ul> <li>○ Sí</li> <li>○ No</li> </ul> |                                         |   |
| Volver                                 | ✓ Guardar borrador                      |   |
| volver                                 | Ilustración 15. Servicio de ambulancia. |   |

• En caso de que su respuesta sea "Sí", se desplegaran tres preguntas:

| » 2.4. S  | ervicio de ambulancia                                                                               |
|-----------|----------------------------------------------------------------------------------------------------|
| 2.4.1. ¿0 | uenta con el servicio de <b>ambulancia</b> ? *                                                      |
| 💽 Sí      |                                                                                                    |
|           |                                                                                                    |
| 2.4.2. ¿0 | uál es el número total de <b>ambulancias en operación</b> ? *                                       |
| 1         |                                                                                                    |
| 2.4.3. ¿C | uál es el número total de <b>personal adscrito</b> , sin contar a personal pasante, en el servicio? |
| 0         |                                                                                                    |
| 2.4.4. ;0 | uál es el número total de personal <b>pasante en servicio social</b> en el servicio?                |
| 0         |                                                                                                    |
|           |                                                                                                    |

#### Ilustración 16. Especificaciones del servicio de ambulancia.

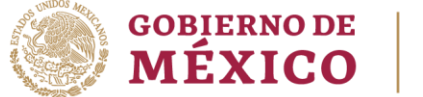

# SERVICIOS DE SALUD

## 12. Finalización del Proceso

- o Revise toda la información capturada para asegurarse de que sea correcta y completa.
- En caso de no poder concluir su formulario, podrá dar clic en "Guardar borrador" y completar el llenado cuando le sea posible.
- Si completó el formulario satisfactoriamente, dé clic en el botón "Enviar" para que sus respuestas sean registradas.

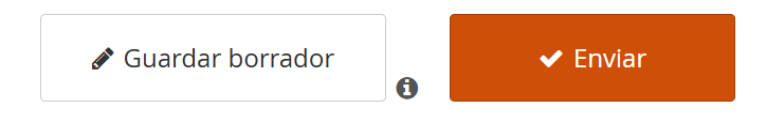

llustración 17. Guardar borrador y Enviar.

Para cualquier duda o asesoría, envíe un mensaje a:

- Dra. Tania Villa Reyes tania.villa@imssbienestar.gob.mx
- Mtra. Carmen Espinosa Ruiz <u>carmen.espinosa@imssbienestar.gob.mx</u>
- Ing. Daniela Bernal Luna <u>daniela.bernal@imssbienestar.gob.mx</u>

Si tiene alguna duda o problema técnico con el formulario, envíe un mensaje a <u>gestionsp@imssbienestar.gob.mx</u>.